## The Swimming Hole Online Booking Tutorial

1. Go to The Swimming Hole Website and click on <u>Online Lap Lane Booking</u>.

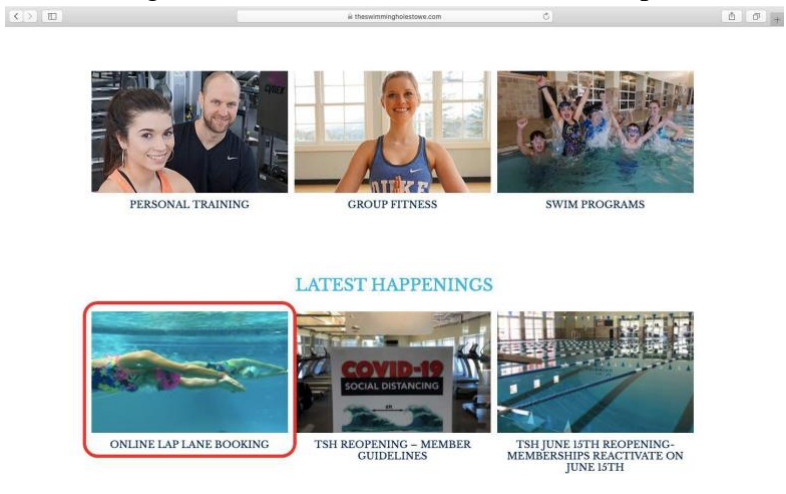

2. Follow the link Click here for link

|                | HOME                          | FACILITY            | AQUATICS           | PERSONAL<br>TRAINING | GROUP<br>FITNESS  | CALENDAR           | MEMBERSHIP<br>RATES/ DAY<br>FEES | GET IN<br>TOUCH |              |
|----------------|-------------------------------|---------------------|--------------------|----------------------|-------------------|--------------------|----------------------------------|-----------------|--------------|
|                | 0111                          | IT LADI             |                    | -                    |                   |                    |                                  |                 |              |
|                | UNLIP                         | NE LAP L            | ANE BOC            | JKING                |                   |                    |                                  |                 |              |
|                | June 10, 2020                 |                     |                    |                      |                   |                    |                                  |                 |              |
|                | Here's the sco                | oop on booking a L  | ap Lane!           |                      |                   |                    |                                  |                 |              |
|                |                               |                     |                    |                      |                   |                    |                                  |                 |              |
|                |                               |                     |                    |                      |                   |                    |                                  |                 |              |
|                | Follow t                      | he lin https://the  | wimmingholestov    | a, thememberspot     | com/Account/L     | nin                |                                  |                 |              |
|                | <ul> <li>Sign in a</li> </ul> | s a Member, or cre  | ate a Member Log   | in if you don't have | one. If you did n | ot provide us with | an email address wh              | en you          |              |
|                | complet                       | ed your membersh    | ip application you | will need to call us | to provide us wi  | th one when we re  | open to allow you to             | access your     |              |
|                | member                        | ship account secu   | rely.              |                      |                   |                    |                                  |                 |              |
|                | Not a M                       | ember? Register a   | s a Non Member to  | book and pay for     | our Lap Lane (C   | ost \$21)          |                                  |                 |              |
|                | • Go to th                    | e Appointments Ta   | ib                 |                      |                   |                    |                                  |                 |              |
| and the second | Select Lo                     | ocations            |                    |                      |                   |                    |                                  |                 |              |
| -              | <ul> <li>Select A</li> </ul>  | ppointment Type L   | ap Lane            |                      |                   |                    |                                  |                 |              |
| ADD DOUGHT     | <ul> <li>Book yo</li> </ul>   | ur time slot ( Maxi | mum permitted is   | 90 Minutes)          |                   |                    |                                  |                 | 1            |
| The lot of     | Checkou                       | ut (Free for Memb   | ers/\$21 for Non N | (embers)             |                   |                    |                                  |                 | and a second |
|                | <ul> <li>You may</li> </ul>   | book up to one da   | y in advance       |                      |                   |                    |                                  |                 | 10000        |
| 1              | One boo                       | oking Per day       |                    |                      |                   |                    |                                  |                 | 1000         |
| -              | <ul> <li>One swi</li> </ul>   | mmer per lane ( If  | you reside togethe | r you may split a la | ne with another   | member of your h   | ousehold to Lap Swir             | n)              | a second de  |

**3.** You will arrive on this page. If you have a current valid membership without and Online Account, continue to the next step. **If you are a Non-Member/Day Guest skip to Step 10. If you already have an account and want to know how to make an Online Booking, go to Step 14.** 

| <> |                                                    | © Detailmetingholestowe themaniberget con                                         | 0                                                                                                | Å Ø + |
|----|----------------------------------------------------|-----------------------------------------------------------------------------------|--------------------------------------------------------------------------------------------------|-------|
|    | HOME JOIN NOW ONLINE STORE                         | where water lives<br>- APPOINTMENTS - WORKOUTS Please login to continue           | SHOPPING CART LOG IN                                                                             |       |
|    | Have an account?<br>Please login now!<br>User Name | Have a membership at this location, but not an<br>online account?<br>Register Now | Don't have an account or a membership at this<br>location? Register as a Non-Member.<br>Register | È     |
|    | Password Forgot user name? Forgot password?        |                                                                                   |                                                                                                  |       |
|    | Log h                                              |                                                                                   |                                                                                                  |       |

#### **Creating Online Account for Current TSH Members**

4. If you are a current member of TSH without an Online account, click the center **Register Now** button.

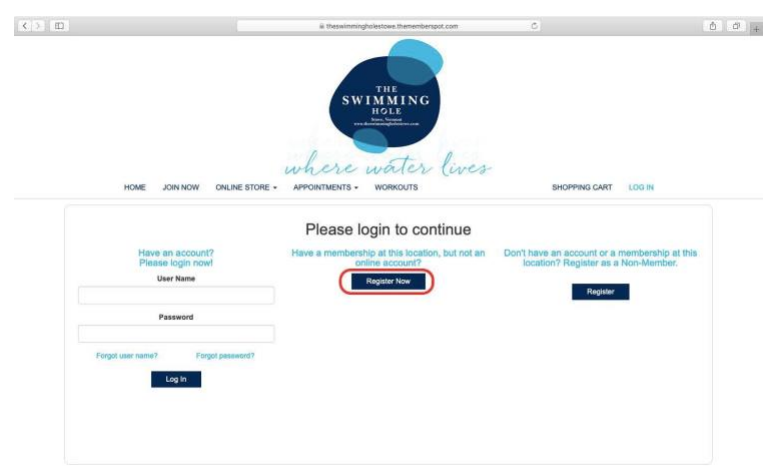

**5.** Begin creating an account. **The email you provide for your Online account must be the same email you provided TSH when creating your membership.** 

|                                                                      | iii theswimmingbolestowe,thememberspot.com              | ¢                    | Δ Ø + |
|----------------------------------------------------------------------|---------------------------------------------------------|----------------------|-------|
|                                                                      | THE<br>SWIMMING<br>HOLL<br>re-thomas and the second     |                      |       |
| HOME JOIN NOW ONLIN                                                  | Where water lives<br>NE STORE - APPOINTMENTS - WORKOUTS | SHOPPING CART LOG IN |       |
| Create an account.                                                   |                                                         |                      |       |
| Please enter the fields as pror<br>E-mail address on your membership | npted to create an online account for your me           | mbership.            |       |
| Next                                                                 |                                                         |                      |       |
|                                                                      |                                                         |                      |       |
|                                                                      |                                                         |                      |       |
|                                                                      |                                                         |                      |       |

6. Once you have entered the correct email address, a confirmation code will be sent to you. Type in the confirmation code into the box. If you did not receive an email, check the Spam folder in your email. The Confirmation Code will expire in 10 minutes if not used. If you do not complete this step within 10 minutes, re-enter your email and you will receive a new code.

| SWIMMING<br>HOLE<br>The second second                                                                                                    |                                                                                                    |                                                                                                    |
|----------------------------------------------------------------------------------------------------|----------------------------------------------------------------------------------------------------|----------------------------------------------------------------------------------------------------|
| Where water (were<br>APPOINTMENTS · WORKOUTS<br>create an online account for your me<br>brea your main now and enter the code provided.<br>Indireck your spam filter if you do not receive the email. | SHOPPING CART LOG N                                                                                                    |                                                                                                    |
|                                                                                                    | APPORTMENTS · WORKOUTS<br>Create an online account for your me<br>Ared your small now and start the code provided.<br>ac dued, your spam filter If you do not necessive the email. | SHOPPING CART LOG IN<br>PPONTMENTS WORKOUTS SHOPPING CART LOG IN<br>Create an online account for your membership.<br>Area your small now and effor the code provided.<br>a check your spam filter If you do not receive the email. |

7. Create your Username and Password. **Remember your username and password as they will be needed** for you to login to your Online account

|                                                | a thesistening/solitors.themetherspot.com                                                                                                | ĉ                    | â Ø |
|------------------------------------------------|----------------------------------------------------------------------------------------------------|----------------------|-----|
| HOME JOIN NOW ONL                              | where water lives<br>NE STORE - APPOINTMENTS - WORKOUTS                                                                                  | SHOPPING CART LOG IN |     |
| Please enter the fields as pro<br>User Name    | mpted to create an online account for your me                                                                                            | mbership.            |     |
| (must be between 6 and 30 characters) Password | four password must match the following requirements:<br>X Must be at least 8 characters<br>X Must contain at least one upper-case letter |                      |     |
| Confirm Password Create Account                | Must contain at least one lower-case latter     Must contain at least one number     Cannot contain the word "password"                  |                      |     |
|                                                |                                                                                                    |                      |     |

8. Once you complete Step 7, you will see your account page with your Transaction History, Recent Visits, and upcoming appointments or classes.

|                                             | iii theswimmingholestowe.thememberspot.com                                                                                                    | Ċ                        | ô đ |
|---------------------------------------------|----------------------------------------------------------------------------------------------------|--------------------------|-----|
|                                             | where water live                                                                                                    | F                        |     |
| Transaction History                         | Recent Visits                                                                                                    | June                     | 10  |
| Your account is currently in good standing. | Location         Date/Time           The Swimming Hole         1/6/2020 5:58:13 AM           The Swimming Hole         1/2/31/2019 7:42:01 AM              | Tuesday                  | 10  |
| View transaction history                    | The Swimming Hole 12/30/2019 9:20:00 AM<br>The Swimming Hole 12/23/2019 9:16:05 AM<br>The Swimming Hole 12/16/2019 8:34:04 AM<br>View entire Visit History | Sunday, June 14, 2020    | H   |
|                                             | Unused Packages                                                                                                    | Monday, June 15, 2020    |     |
|                                             | Name Expires Remaining                                                                                                    | Tuesday, June 16, 2020   |     |
|                                             |                                                                                                    | Wednesday, June 17, 2020 | -   |

9. To see how to book a lap lane, class, or appointment, skip to Step 14.

## **Creating Online Account for Non-Member Day Guests**

10. Click on the <u>Register</u> button on the far right under the Non-Member category

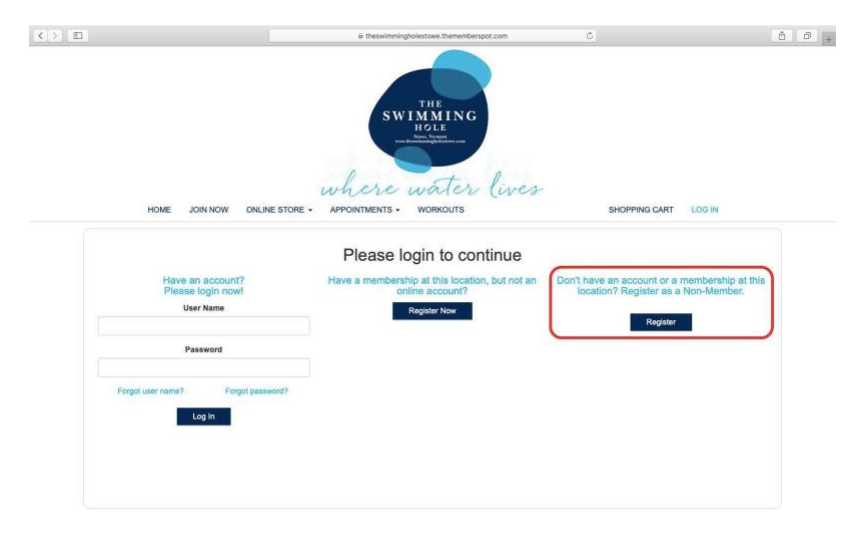

**11.** Fill in the following information. **Remember the Username and Password you create as those will be used to login for any future bookings.** 

| HOME JOIN NOW ONLINE STORE | APPOINTMENTS + | WORKOUTS                           | SHOPPING CART LOG IN                                                                 |   |
|----------------------------|----------------|------------------------------------|--------------------------------------------------------------------------------------|---|
| Register                   |                |                                    |                                                                                      |   |
| First Name*                |                | Email*                             |                                                                                      | _ |
| Last Name*                 |                | User Name*                         |                                                                                      |   |
| Street*                    |                | (must be between 6 and             | 30 characters)                                                                       |   |
| Street 2                   |                | Password*                          |                                                                                      |   |
|                            |                | Confirm Password*                  |                                                                                      |   |
| City                       |                | Your password must m               | hatch the following requirements<br>st be at least 8 characters.                     |   |
| State*                     |                | × Passwords mus<br>× Passwords mus | st have at least one uppercase ('A'-Z').<br>st have at least one lowercase ('a'-z'). |   |
| Zip/Postal Code*           |                | Passwords mus     Cannot contain   | st have at least one digit (0°-9').<br>the word "password"                           |   |
| Country*                   |                |                                    |                                                                                      |   |
| United States              |                | \$                                 |                                                                                      |   |
| Phone Number*              |                |                                    |                                                                                      |   |
|                            | Home           | +                                  |                                                                                      |   |

12. Once you have Registered, you will arrive at your empty account page. To purchase a day pass or class passes, go to the Packages button under the Online Store tab.

|                                             | iir theswimmingholestowe thememberspot.com      |                                  |    |
|---------------------------------------------|-------------------------------------------------|----------------------------------|----|
|                                             | THE<br>SWIAMMING<br>HOLE<br>Were Network        |                                  |    |
|                                             | where water lives                               | F                                |    |
| HOME JOIN NOW ONLINE STORE<br>PACKAGES      | · APPOINTMENTS · WORKOUTS SHO                   | DPPING CART MY ACCOUNT + LOG OUT |    |
| Transaction History                         | Recent Visits                                   | June                             | 16 |
| Your account is currently in good standing. | Location Date/Time<br>View entire visit history | Tuesday                          | 10 |
| View transaction history                    | Unused Packages                                 | + +                              | H  |
|                                             | Name Expires Remaining                          | Sunday, June 14, 2020            |    |
|                                             |                                                 | Monday, June 15, 2020            |    |
|                                             |                                                 | Tuesday, June 16, 2020           |    |
|                                             |                                                 |                                  |    |

13. Once under the Packages tab, you can select and purchase your desired pass.

| > <b></b>                          |                   | a theswimminghalestowe.thememberspot.com                                                                            | Ċ            |               | ۵              |
|------------------------------------|-------------------|----------------------------------------------------------------------------------------------------|--------------|---------------|----------------|
| и июц эмон                         | OW ONLINE STORE + | THE SWIMMING<br>LOCAL WARNER<br>Where water lives<br>APPOINTMENTS - WORKOUTS SHOPPIN                                | IG CART MY A | ICCOUNT - LOG | OUT            |
| Locations<br>The Swimming Hole     | Search            | Ten Class Package<br>The Swimming Hole<br>10 Sessions                                                               | \$1          | 70.00         | Add to<br>Cart |
| Package Types<br>Bookings<br>Class | 0                 | Adult (18-64) Single Day Pass<br>The Swammig Hole<br>1 Session - I minute per session<br>Sessions Expire: 6/17/2020 | \$           | 21.00         | Add to<br>Cart |
|                                    |                   | Jr 2-17 yr Single Day Pass<br>The Swimming Hole<br>1 Session • 60 minutes per session                               | \$           | 15.00         | Add to<br>Cart |
|                                    |                   | Senior (65+) Single Day Pass                                                                                        | \$           | 19.00         | Add to<br>Cart |

To see how to book a lap lane, class, or appointment, continue to the next step.

## **Creating an Online Booking**

14. Under the Appointments Tab, select Location Reservation to schedule a lap lane or private gym/studio or select <u>Classes</u> to book an upcoming class.

| 1                                                                                           |             | ii theseimningholestose then                                             | enberspot.com            | 6            |                                                                                                    | 0 0 +                 | (K) > [ [ []]                                                      | ä theseimmingholestoer                                                                                                    | thememberspot.com                           | 6                     |
|---------------------------------------------------------------------------------------------|-------------|--------------------------------------------------------------------------|--------------------------|--------------|----------------------------------------------------------------------------------------------------|-----------------------|--------------------------------------------------------------------|----------------------------------------------------------------------------------------------------|---------------------------------------------|-----------------------|
| HOME JOHNOW ON                                                                              | UNE STORE - | SWIMMI<br>SWIMMI<br>PONIMENS - WORDS<br>APPONIMENS - WORDS<br>APPONIMENS | ng<br>Er lives<br>15 SHO | PPING CART 1 | NY ADCOUNT - LOG D                                                                                                    | ut                    | HOME JOH NOW ONEJ                                                  | SWMM<br>ISU<br>SWVM<br>ISU<br>SWV | ter lives<br>NUTS BHOPPING CAR              | T MYACCOURT - LOG OUT |
| Step 1                                                                                      |             | APPOINTMENT WIZARD                                                       | Jun 16, 20               | 20           | Today                                                                                                    | 4 1                   | Glub                                                               | Wednesda: APPOINTMENT WIZARD                                                                                                    |                                             |                       |
| Select your filters below                                                                   | 141         | CLASSES                                                                  | and the second           | Tree 8       | Paralle Tim Real                                                                                                    | Receipt Review Review | The Swimming Hole \$                                               | CLASSES                                                                                                    |                                             |                       |
| Club                                                                                        | 100.44      |                                                                          | . cand f                 |              | A THE REAL PROPERTY AND A PROPERTY AND A | COMPANY AND A COMPANY | Sessions on or after                                               | Sinde Englinent                                                                                                    | 9:00 - 9:45 AM Charlot<br>Wed. Jun 17, 2020 | Enrol Now!            |
| The Swimming Hole 0                                                                         |             |                                                                          |                          |              |                                                                                                    |                       | Today                                                              |                                                                                                    |                                             | 10 spots left         |
|                                                                                             | 8:00 AM     |                                                                          |                          |              |                                                                                                    |                       | Glass Type                                                         | Thursday, June 18, 2020                                                                                                    |                                             |                       |
| Appointment type                                                                            | 0:00 AM     |                                                                          |                          |              |                                                                                                    |                       | Any 0                                                              |                                                                                                    |                                             |                       |
| ( ~~ • )                                                                                    | 10 00 AM    |                                                                          |                          |              |                                                                                                    |                       | Enrollment Type                                                    | Fresh Air Boot Camp                                                                                                    | 8:30 – 9:30 AM Sean H                       | Enrol Now!            |
| Location                                                                                    |             |                                                                          |                          |              |                                                                                                    |                       | Any a                                                              | O Show Cutate                                                                                                    | Thu, Jun 18, 2020                           | 10 spots left         |
| Al 0                                                                                        | 11.00 A(A   |                                                                          |                          |              |                                                                                                    |                       |                                                                    | 000000000000000000000000000000000000000                                                                                                    |                                             |                       |
|                                                                                             | 12.05 (%)   |                                                                          |                          |              |                                                                                                    |                       | Show classes not available online                                  | Monday, June 22, 2020                                                                                                    |                                             |                       |
| Step 2                                                                                      | 1.02 PM     |                                                                          |                          |              |                                                                                                    |                       |                                                                    | C Total Body Burn                                                                                                    | 9:00 - 9:45 AM Charles                      | te Brynn              |
| Click or tap on any available (white) time<br>stril on the right to schedule an appointment | 10000       |                                                                          |                          |              |                                                                                                    |                       |                                                                    | Single Errolment                                                                                                    | Mon, Jun 22, 2020                           | Enrol Nowt            |
| and an exciting an experiment.                                                              | 200 PM      |                                                                          |                          |              | 1                                                                                                    |                       |                                                                    |                                                                                                    |                                             | 10 spots left         |
| Blue time slots are unavailable.                                                            | 3,03 PM     |                                                                          |                          |              |                                                                                                    |                       |                                                                    | Tuesday June 23, 2020                                                                                                    |                                             |                       |
| Links with a contraction                                                                    |             |                                                                          |                          |              |                                                                                                    |                       | Doan "Miles 100 second state the second second case ("second" in a | new tob                                                                                                    |                                             |                       |

**15.** For a class booking, select the Enroll Now button for your desired class. To schedule a lap lane or private gym use, select the time and desired lane. Available times slots are white spaces.

|                                                                                            |          | E · APPOINTM  | ENTS - WORKOU | ITS SHO      | OPPING CART M | Y ACCOUNT - LOG | OUT    |
|--------------------------------------------------------------------------------------------|----------|---------------|---------------|--------------|---------------|-----------------|--------|
| ocation Reservation                                                                        | S        |               | pana          | h = 40, 0    |               |                 |        |
| Step 1<br>Select your filters below                                                        |          | Widolfa Pland |               | Jun 16, 2    | 020           | locay           |        |
| Club                                                                                       | 7:00 AM  | Kilder Poo    | Larve 1       | Lane 2       | Citer 3       | Lang 4          | Lane o |
| The Swimming Hole \$                                                                       | 8:00 AM  |               |               |              |               |                 |        |
| Appointment Type                                                                           |          |               |               |              |               |                 |        |
| Lap Lane Booking \$                                                                        | 200 AM   |               |               |              |               |                 |        |
| Location                                                                                   | 10:00 AM |               |               |              |               |                 |        |
| All \$                                                                                     | 11:00 AM |               |               |              |               |                 |        |
| J                                                                                          | 12:00 PM |               |               | 12:00 PM New | )             |                 |        |
| Step 2                                                                                     | 1:00 PM  |               |               |              |               |                 |        |
| Click or tap on any available (white) time<br>slot on the right to schedule an appointment | 2:00 PM  |               |               |              |               |                 |        |
| Blue time slots are unavailable.                                                           | 3.00 PM  |               |               |              |               |                 |        |
| Using the calendar                                                                         | 4:00 PM  |               |               |              |               |                 |        |
| To change days, either click the                                                           |          |               |               |              |               |                 |        |
| calendar icon or use the arrows to the                                                     | 5:00 PM  |               |               |              |               |                 |        |

16. Once you have clicked on the white space you would like to reserve for yourself, select either Lap Lane or Private Gym/Studio, confirm date and time, then type in either 30, 60, or 90 for the How Long Box.

|                                                                                                    | ii theswimminghalestowe.thememberspat.com                                                                                                    | C                                       |        |
|----------------------------------------------------------------------------------------------------|----------------------------------------------------------------------------------------------------|-----------------------------------------|--------|
| HOME JOIN NOW ONLI                                                                                                    | New Appointment                                                                                                    | X MY ACCOUNT - LOG OUT                  |        |
| Location Reservations<br>Step 1<br>Seter your titles below<br>Club<br>The Swimming fole<br>Applications<br>Lap Lane Booking C<br>Location<br>As C                                                                                                    | What         Price           Lap Lane Booking         Price           When         0           June         16           Jan         16           Start         Location           12         0           How long         1 | tionship Tooley<br>M Carese<br>nbership | Lane 5 |
| Step 2<br>Cick or tag on any available (while) time<br>acts on the right to schedule an apgrothment.<br>But time stots are unavailable.<br>Using the calendar<br>of the schedule and the schedule of the<br>optic of the "Stock" batts<br>of the schedule batts of the<br>optic of the "Stock" batts<br>of the schedule batts of the<br>optic of the "Stock" batts<br>of the schedule batts of the<br>optic of the "Stock" batts<br>of the schedule batts of the<br>optic of the "Stock" batts<br>of the schedule batts of the<br>optic of the "Stock" batts<br>of the schedule batts of the<br>optic of the "Stock" batts<br>of the schedule batts of the schedule<br>of the schedule batts of the schedule batts | 200 PM                                                                                                    | de la Cart Cancel                       |        |

17. After clicking <u>Book with One Click</u>, your appointment is scheduled. To view your booking, go to your account summary where you will see yourtime.

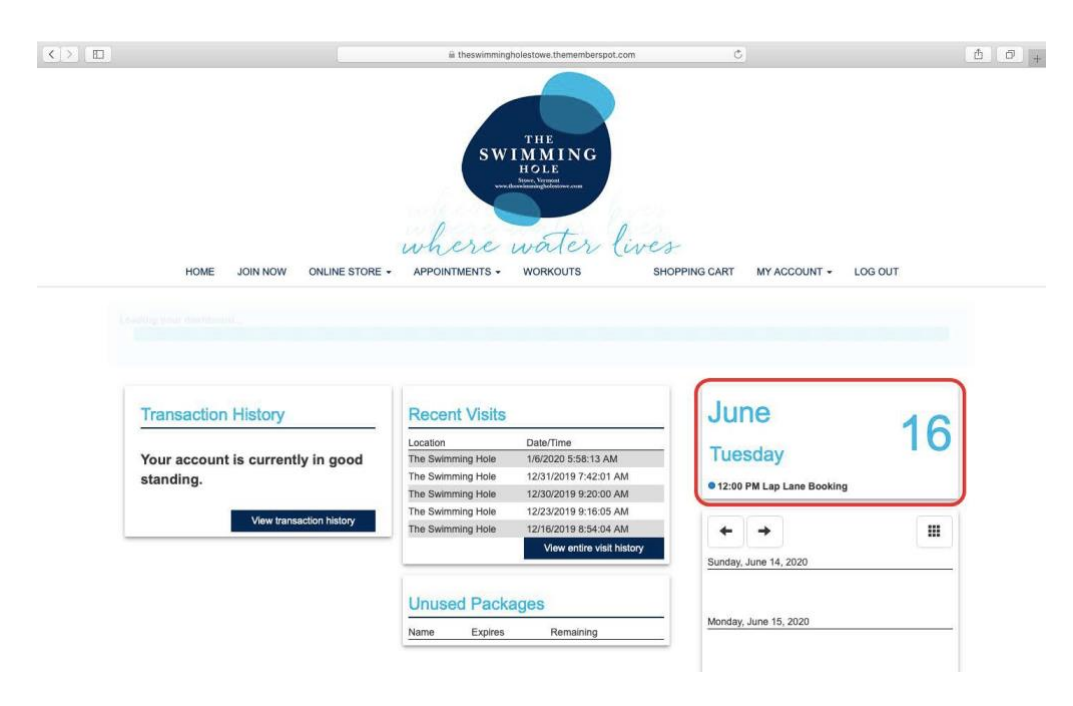

# FAQs

- □ What if it says "this email is not valid"?
  - o re-enter your email, check spelling, punctuation
- □ Resetting Username and Password
  - o click reset username or reset password buttons and follow instructions
- □ What if I didn't receive a confirmation email?
  - o If you didn't receive a confirmation email check your spam folder. Older email accounts such as Yahoo can send messages to spam
- □ What if it says my email is already in use?
  - o A family member may already have made an account with the email associated with your membership application
  - You may have made a Non-Member account using that email. Call the TSH Front Desk and have them remove your Non-Member Account. Once they do so you can follow the instructions to create a member account.
- □ What if my lap lane booking says that I haven't selected and time length and wont let me book?
  - o When you go into location reservations, on the far left section change the appointment type from All to Lap Lane Booking then proceed with the booking